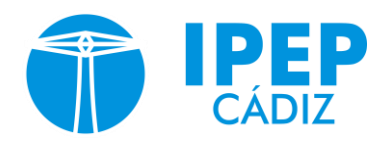

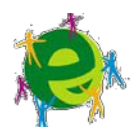

## INSTRUCCIONES PARA LA OBTENCIÓN DEL USUARIO Y LA CONTRASEÑA PASEN Y EL ACCESO A MOODLE

**TODO EL ALUMNADO** deberá acceder a la web de PASEN para activar su usuario: (le aconsejamos que lo haga desde un ordenador, aunque también puede hacerse con la aplicación iPasen para el móvil).

https://seneca.juntadeandalucia.es/seneca/jsp/portalpasen/

## a) Si nunca ha accedido previamente a PASEN:

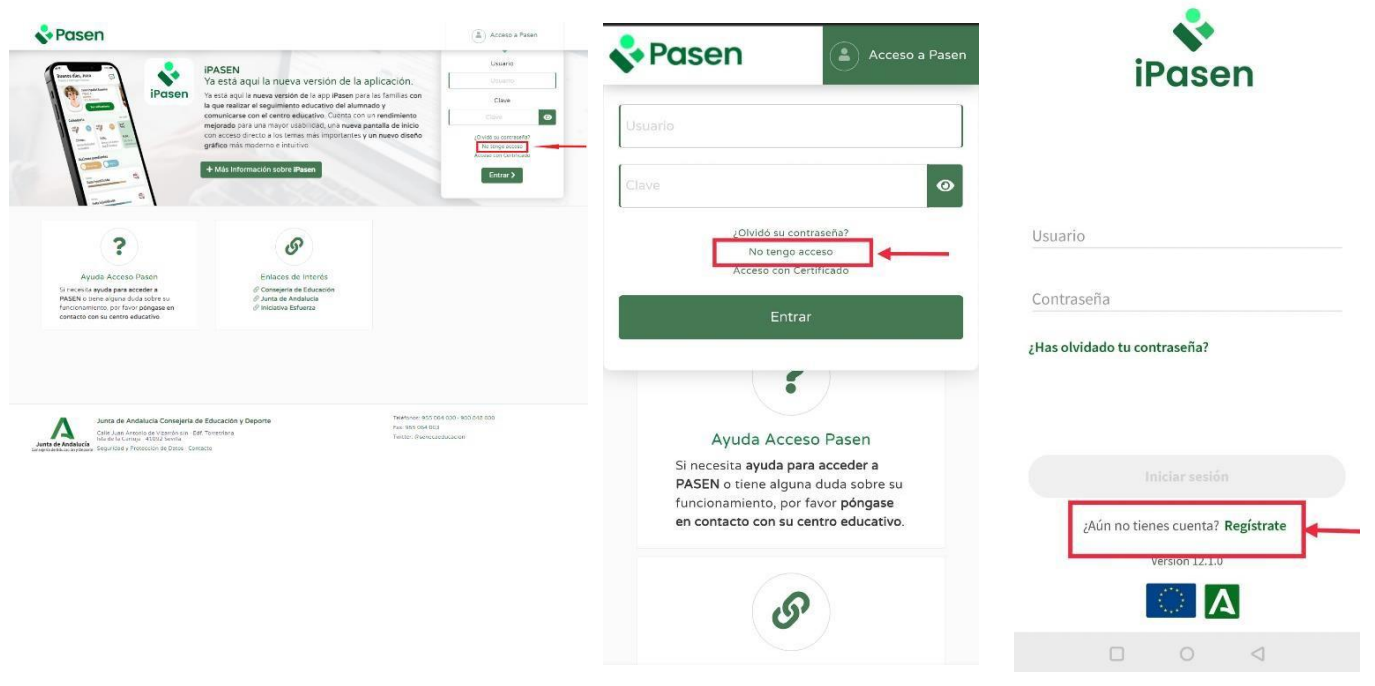

Hacer clic en el enlace llamado "No tengo acceso".

Se requerirán tres datos: El NIF, la fecha de nacimiento y un número de teléfono móvil.

## IMPORTANTE: el número de teléfono móvil y el correo deben coincidir con los que usted puso en su matrícula.

Tras obtener la nueva contraseña, puede acceder en ese momento a PASEN y cambiarla por una personal que le resulte más fácil de recordar. La recibirá por SMS (no es aconsejable cambiarla).

b) <u>Si va había accedido previamente a PASEN</u> con su usuario anterior, al hacer AUTOLOGIN el sistema activará automáticamente su usuario. Continuará con la <u>misma contraseña que tuviera anteriormente</u>.

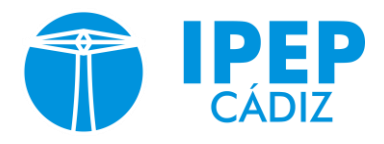

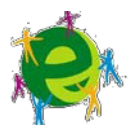

Si no recuerda la contraseña y quiere cambiarla, pinche en "Olvidó su contraseña".

## **ACCESO A MOODLE**

 c) <u>Una vez que va tengamos nuestro usuario y contraseña de Pasen o</u> <u>iPasen</u>, podremos entrar en la plataforma Moodle. Para ello vamos air a la página web del IPEP de Cádiz:

www.ipepcadiz.es

Una vez en ella, dentro del cuadro "Plataformas Telemáticas", tendremos el enlace a la Moodle presencial, semipresencial y a distancia. Entraremos en la que corresponda con la modalidad de la enseñanza en que nos hayamos matriculado.

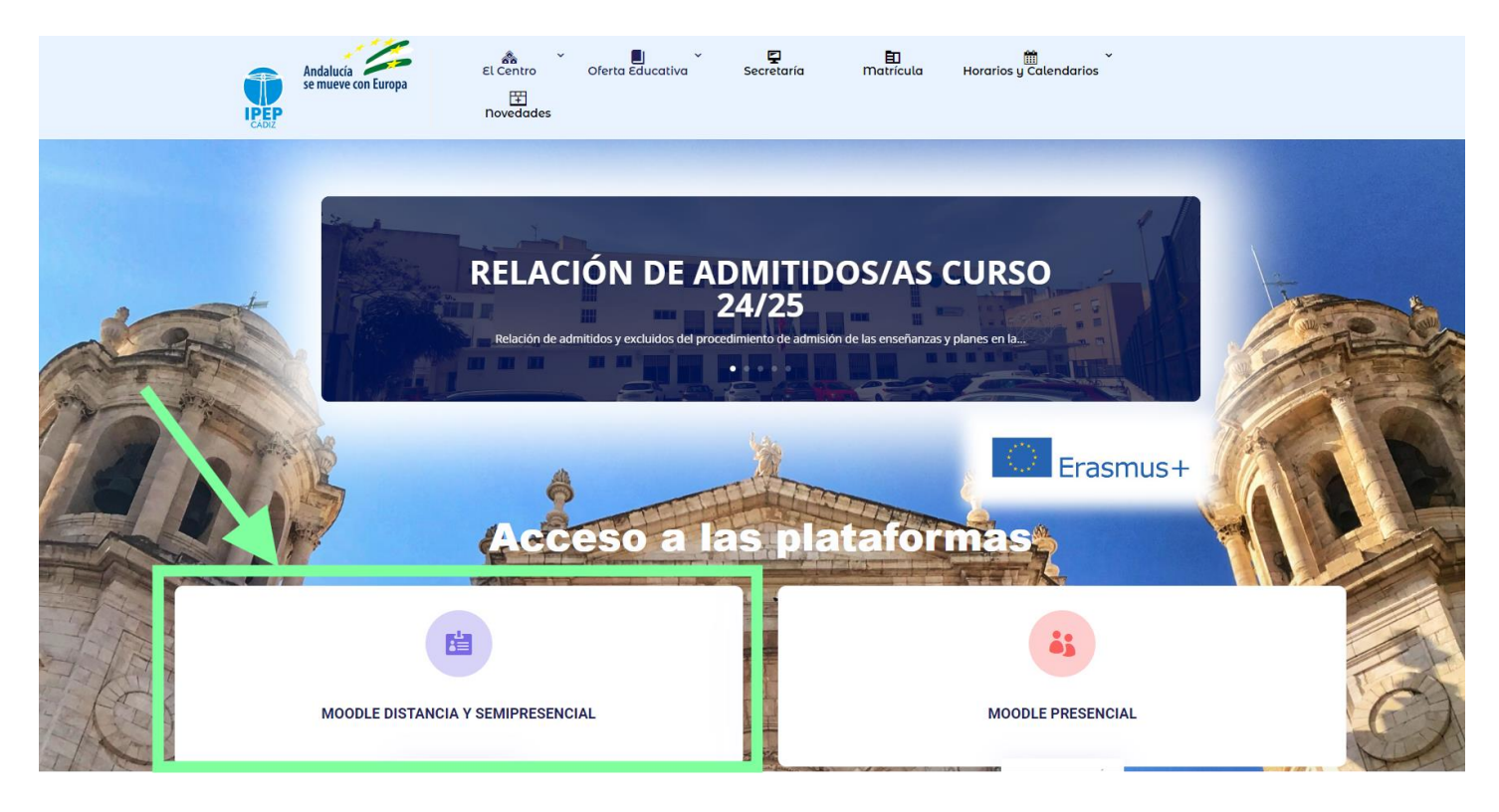

Las credenciales PASEN consisten en un nombre de usuario y contraseña, personalizados para cada alumno/-a.

Su <u>nombre de usuario PASEN</u> está relacionado con su nombre y apellidos. Nunca cambia. Se forma con la primera letra de su nombre + las 3 primeras letras de su primer apellido + las 3 primeras letras de su segundo apellido+ los 3 últimos dígitos de su DNI. <u>Ejemplo</u>: María Pérez Fernández cuyo DNI termina en 123. Su usuario será: mperfer123

Con sus credenciales PASEN (usuario y contraseña) ya podrá acceder a la plataforma.